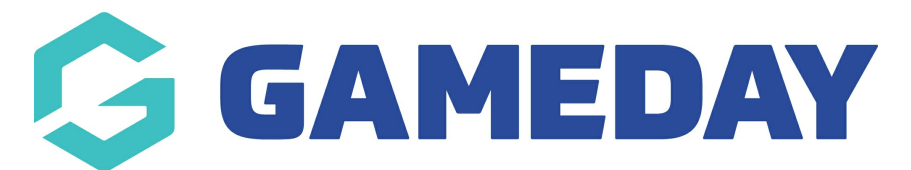

## How do I edit my details through my Member Profile?

Last Modified on 11/02/2025 8:00 am AEDT

As a member, you can update basic member details using your unique **Member Profile** following the steps below.

For assistance in finding and logging into your Member Profile, click here.

1. Use your email address and password to login to your Member Profile. These should be the same credentials as you used to complete your registration.

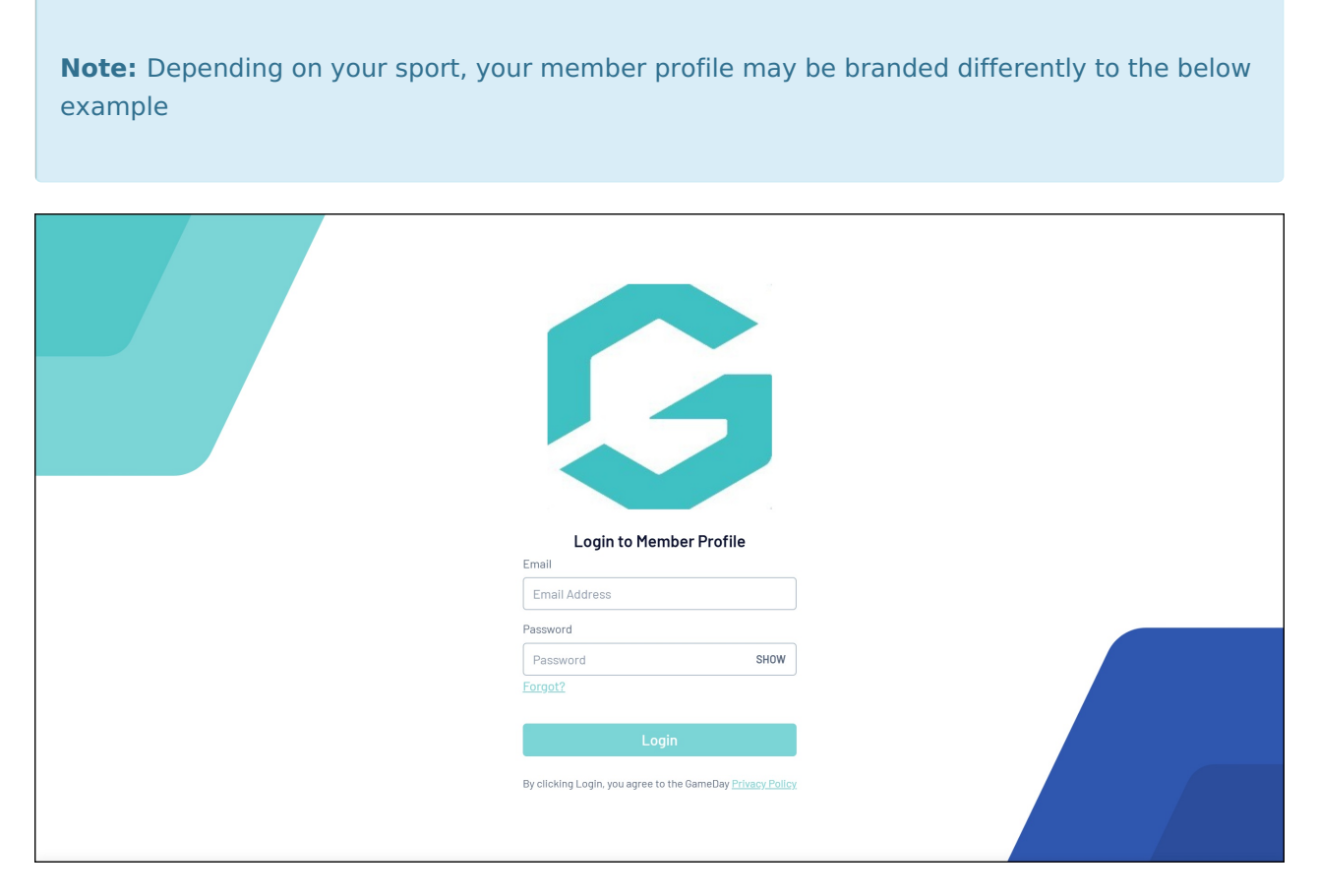

2. If your email address is linked to multiple Members, you will be given the option to choose which member dashboard you would like to access. If you have only one member assigned to your profile you will be immediately directed to the profile as per Step 3.

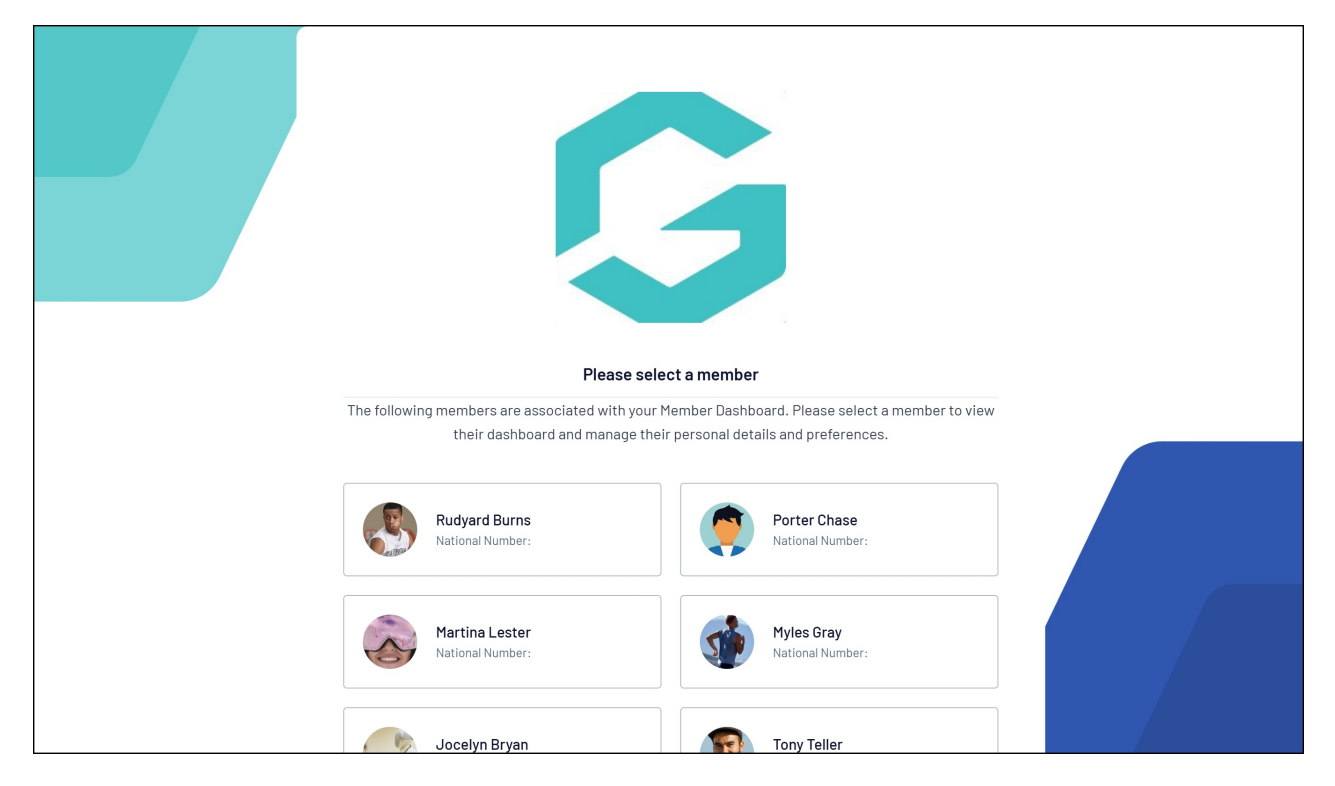

4.On the Member Details dashboard, you can view and update details including your profile image and contact details and address by changing the value in editable fields and clicking **UPDATE DETAILS**.

**Note**: Not all information is editable through your Member Profile - please contact your association if you would like to update fields that are greyed out

| Rudyard Burns                             | G                                                                                                    |
|-------------------------------------------|----------------------------------------------------------------------------------------------------|
| Member Details                            | Member Details                                                                                                    |
| Transactions<br>Documents                 | Rudyard Burns<br>11/11/2015                                                                                                    |
| Qualifications<br>Programs<br>Permissions | Edit Delete                                                                                                    |
| Statistics<br>Account Settings            | Female Home Phone                                                                                                    |
| GameDay App<br>Feedback                   | Home Phone Work Phone                                                                                                    |
|                                           | Work Phone Mobile 0400100200                                                                                                    |
|                                           | Email<br>rory.stewart@mygameday.app                                                                                                    |
|                                           | Address 1 165 Cremorne Street                                                                                                    |
|                                           | Address 2<br>e.g. Unit 2<br>Suburb                                                                                                    |
|                                           | Cremorne State                                                                                                    |
|                                           | Victoria Postcode                                                                                                    |
|                                           | 3121<br>Country<br>Country                                                                                                    |
|                                           | Hide From Public Website (Note: This is not immediate and will rely on the association to next publish their changes. People may also be hidden by other means set by the association) |
|                                           | Update Details                                                                                                    |